## CMYK ADOBE GUIDE

|                                    |                                                 |                                                |                  | Cancel        |
|------------------------------------|-------------------------------------------------|------------------------------------------------|------------------|---------------|
| lettings:                          | North America G                                 | eneral Purpose 2                               | \$               | /             |
| Working Spac                       | es                                              |                                                |                  | Load          |
| R                                  | GB: SRCB IEC6196                                | 6-2.1                                          | •                | Cause         |
| CN                                 | IYK: U.S. Web Coat                              | ed (SWOP) v2                                   | 0                | Save          |
| G                                  | ray: Dot Gain 20%                               |                                                | ٥                | Fewer Options |
| s                                  | pot: Dot Gain 20%                               |                                                | 0                | Proviour      |
| Color Manage                       | ment Policies                                   |                                                |                  | C. I. C. Iew  |
| R                                  | GB: Preserve Embe                               | dded Profiles                                  |                  |               |
| CN                                 | IYK: Preserve Embe                              | dded Profiles                                  |                  |               |
| G                                  | ray: Preserve Embe                              | dded Profiles                                  |                  |               |
| rofile Mismatch                    | nes: Ask When G                                 | pening 🗌 Ask Whe                               | n Pasting        |               |
| Missing Profi                      | les: Ask When O                                 | pening                                         |                  |               |
| Conversion Op                      | otions                                          |                                                |                  |               |
| Eng                                | ine: Adobe (ACE)                                | 0                                              |                  |               |
| Int                                | ent: Relative Colori                            | metric 0                                       |                  |               |
|                                    | Use Black P                                     | oint Compensation                              |                  |               |
|                                    | 🕑 Use Dither (                                  | 8-bit/channel images)                          |                  |               |
|                                    | Compensate                                      | for Scene-referred Pro                         | files            |               |
| Advanced Cor                       | trols                                           |                                                |                  |               |
| Desaturate Monitor Colors By: 20 % |                                                 |                                                |                  |               |
| Blend RGB Colors Using Gamma: 1.00 |                                                 |                                                |                  |               |
| Blend Text 6                       | Colors Using Gamma:                             | 1.45                                           |                  |               |
| Description -                      |                                                 |                                                |                  |               |
| orth America G<br>nd print in Nort | ieneral Purpose 2: Ge<br>h America. Profile war | neral-purpose color set<br>nings are disabled. | tings for screen |               |
|                                    |                                                 |                                                |                  |               |

## Color Settings Synchronized: Your Creative Suite applications are synchronized using the same color settings for consistent color management. tings: North America General Purpose 2 ٢ Load CMYK: U.S. Web Coated (SWOP) v2 Dot Gain 20 ٢ Fewer Options Spot: Dot Gain 20% ٥ Preview RGB: Preserve Embedded Profiles CMYK: Preserve Embedded Profiles 😒 ray: Preserve Embedded Profiles 💿 smatches: Ask When Opening Ask W g Profiles: Ask When Opening Iptions pine: Adobe (ACE) text: Relative Colorimetric Use Black Point Compensation Use Dither (8-bit(channel images) Compensate for Scene-referred Penter cription America General Purpose 2: General-purpose color set int in North America. Brofile warnings are disabled

|                                             | Custom CMYK                                                                                                    |               |
|---------------------------------------------|----------------------------------------------------------------------------------------------------|---------------|
|                                             | Load CMYK                                                                                                    |               |
|                                             | Save CMYK                                                                                                    |               |
|                                             | Other                                                                                                    |               |
|                                             | ColorSync CMYK - Generic CMYK Profile                                                                                   |               |
| e. Susshaning                               | Coated FOGRA27 (ISO 12647-2:2004)                                                                                       |               |
| using the same                              | Coated FOGRA39 (ISO 12647-2:2004)<br>Coated GRACoL 2006 (ISO 12647-2:2004)                                              | ОК            |
| Settings: No                                | Japan Color 2001 Uncoated                                                                                               | Cancel        |
|                                             | Japan Color 2002 Newspaper<br>Japan Color 2003 Web Coated                                                               |               |
| - Working Spaces                            | Japan Web Coated (Ad)                                                                                                   | Load          |
| RGE                                         | U.S. Sheetfed Coated v2                                                                                                 |               |
|                                             | U.S. Sheetfed Uncoated v2                                                                                               | Save          |
| CMYR ,                                      | / U.S. Web Coated (SWOP) v2                                                                                             |               |
|                                             | U.S. Web Uncoated v2                                                                                                    |               |
| Gray                                        | Uncoated FOGRA29 (ISO 12647+2:2004)                                                                                     | Fewer Options |
|                                             | US Newsprint (SNAP 2007)                                                                                                |               |
| Spor                                        | Web Coated FOGRA28 (ISO 12847-2/2004)                                                                                   | Draview       |
|                                             | Web Coated SWOP 2006 Grade 3 Paper                                                                                      | M PIEVIEW     |
| <ul> <li>Color Manageme</li> </ul>          | web Coated SWOP 2006 Grade S Paper                                                                                      |               |
| RGE                                         | Euroscale Coated v2                                                                                                    |               |
|                                             | Euroscale Uncoated v2                                                                                                   |               |
| CMYR                                        | Generic CMYK Profile                                                                                                    |               |
|                                             | Photoshop 4 Default CMYK                                                                                                |               |
| Gran                                        | Photoshon 5 Default CMYK                                                                                                |               |
|                                             | RICOH MP C4503/C5503/C6003                                                                                              |               |
| Brofile Mismatcher                          | Ask when upening Ask when Pasting                                                                                       |               |
| Missing Profiles:                           | Ask When Opening                                                                                                    |               |
| Conversion Ontion                           |                                                                                                    |               |
| final and                                   |                                                                                                    |               |
| Engine:                                     | Adobe (ACE)                                                                                                    |               |
| Intent:                                     | Relative Colorimetric                                                                                                   |               |
|                                             | Use Black Point Compensation                                                                                            |               |
|                                             | Use Dither (8-bit/channel images)                                                                                       |               |
|                                             | Compensate for Scene-referred Profiles                                                                                  |               |
| - Advanced Controls                         |                                                                                                    |               |
| Desaturate Moni                             | itor Colors By: 20 %                                                                                                    |               |
| Blend RGB Color                             | rs Using Gamma: 1.00                                                                                                    |               |
| Blend Text Color                            | rs Using Gamma: 1.45                                                                                                    |               |
| Description                                 |                                                                                                    |               |
| U.S. Web Coated (SV<br>separations using U. | VOP) v2: Uses specifications designed to produce quality<br>S. inks under the following printing conditions: 300% total |               |
| area of ink coverage,                       | , negative plate, coated publication-grade stock.                                                                       |               |
|                                             |                                                                                                    |               |
|                                             |                                                                                                    |               |

## Loading .cfs File

- 1. In Adobe, navigate to the menu bar.
- 2. Click "Edit" and "Color Settings."
- 3. Click the "Load" button to the right and locate the "Avient Specialty Ink\_CMYK.csf" file.
- 4. Click "Open" and the Avient Specialty Inks MC305 will appear in the working space.
- 5. Click "OK." Photoshop will use these new values when you convert an image to CMYK.

## Loading .api File

- 1. In Adobe, navigate to the menu bar.
- 2. Click "Edit" and "Color Settings."
- 3. Click the blue arrows on the CMYK color space window. Click "OK."

4. Select "Load CMYK", and locate the "Avient Specialty Inks\_CMYK values.csf" file.

Click open and the MC305 will appear in the CMYK working space.

5. Click "OK". Photoshop will use these new values when you convert an image to CMYK.

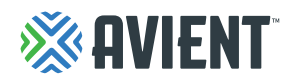